School of Graduate Studies

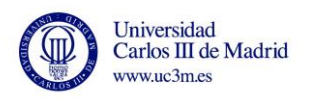

# MANUAL PAYMENT

## **RESERVATION FROM PLACE AND ENROLLMENT**

## **UC3M COURSES**

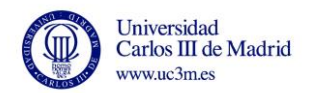

# For payment enter the site: <u>https://sigma.uc3m.es/cosmos/Controlador/?apl=Uninavs&gu=a&idNav=inicio</u> <u>&NuevaSesionUsuario=true&NombreUsuarioAlumno=ALUMNOTCS&ambito=</u> <u>MENU&idioma=en&pais=GB</u> VALID CARDS: VISA and MASTERCARD

## 1.- Enter the ID / Passport and 4-digit password (for former students)

| Conversided<br>Carlos III de Madred | If you do not remember your password, you must access https://cambiatuclave.uc3m.es/ |
|-------------------------------------|--------------------------------------------------------------------------------------|
| Sign in  Passport/ID  Password      |                                                                                      |
| Log In                              |                                                                                      |

#### For new students

|                                                    | Username and password indicated in the registration |
|----------------------------------------------------|-----------------------------------------------------|
| Control El de Madrid                               |                                                     |
| Iniciar sesión                                     |                                                     |
| Le Dei                                             |                                                     |
| Contraseña                                         |                                                     |
| Entrar                                             |                                                     |
| Pulse aquí si no puede ver correctamente la página |                                                     |
|                                                    |                                                     |

#### Click on "Fees" button

| Universidaad <b>Caritos III</b> de Ma                                    |                                                                                  |                                                                                                    |
|--------------------------------------------------------------------------|----------------------------------------------------------------------------------|----------------------------------------------------------------------------------------------------|
| Home                                                                     |                                                                                  |                                                                                                    |
| Home                                                                     |                                                                                  |                                                                                                    |
| • You are accessing an asset owned by the institution. Only authorized u | sers have the right to access this asset, any unauthorized attempt will be audit | ed and stored if required. Access by unauthorized personnel to this resource is explicitly prohibited. |
| Applications                                                             |                                                                                  |                                                                                                    |
| Student document management                                              | Fees                                                                             | Continuing education                                                                                   |

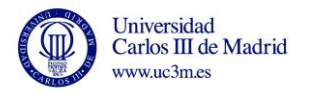

## 2.- Click "Search"

| ₽ | Universidad Carlos III de Madrid                                                                 |             |            |  |  |
|---|--------------------------------------------------------------------------------------------------|-------------|------------|--|--|
|   | Tasas / Gestión de Movimientos > Trámite de Pago TPV                                             |             |            |  |  |
|   | <ul> <li>Student Identificator Number</li> <li>Name</li> <li>Identity card / Passport</li> </ul> | 318790      |            |  |  |
|   | Search of pending payments                                                                       |             |            |  |  |
|   | Academic Year                                                                                    | 2015/16-0 💌 |            |  |  |
|   |                                                                                                  |             | (Q) Search |  |  |
|   |                                                                                                  |             |            |  |  |
|   |                                                                                                  |             |            |  |  |

## 3. Click "Action"

| ⊧ Uni | iversidad Carlos III de Madri        | d                      |                       |                       |                        |          |                              |
|-------|--------------------------------------|------------------------|-----------------------|-----------------------|------------------------|----------|------------------------------|
| Tasa  | s / Gestión de Movimientos > Trámits | de Pago TPV            |                       |                       |                        |          |                              |
| Ι.,   |                                      |                        |                       |                       |                        |          |                              |
| * s   | Student Identificator Number         | 318790                 |                       |                       |                        |          |                              |
| * N   | tame                                 |                        |                       |                       |                        |          |                              |
| - 1   | dentity card / Passport              |                        |                       |                       |                        |          |                              |
| 1.1   | vcademic year                        | 2015/16-0              |                       |                       |                        |          |                              |
|       |                                      |                        |                       |                       |                        |          |                              |
| S     | earch of pending pays                | nents                  |                       |                       |                        |          |                              |
|       |                                      |                        |                       | (a) Back              |                        |          |                              |
|       | Action *                             | Center ‡               | Study Plan *          | Academic Activity *   | Study Type *           | Amount * | Movement type *              |
|       | 0                                    | 5 - Formación Continua | 1212/1 - No Informada | ITC - Inscripción TCS | 4 - Carlos III Courses | 600      | Single Payment/First Payment |
|       |                                      |                        |                       | ۵                     |                        |          |                              |

## 4. Click "Pay"

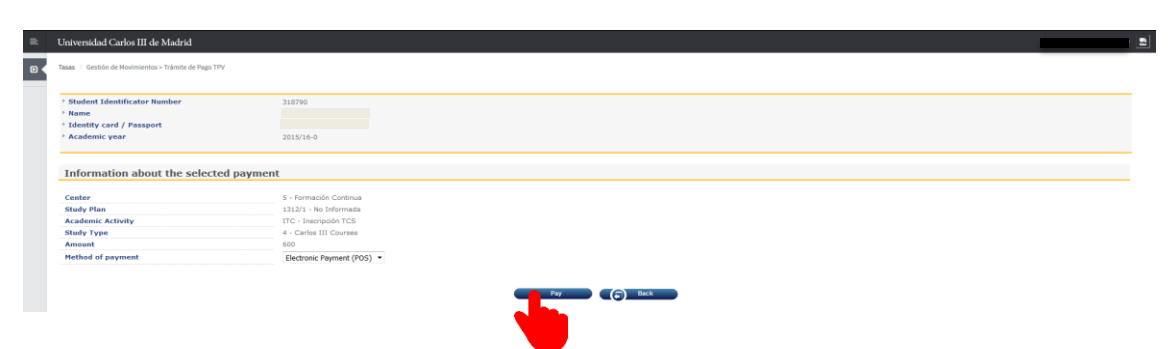

## 5. Click "Accept"

| = | Universidad Carlos III de Madrid                     |                        |                                                              |  |
|---|------------------------------------------------------|------------------------|--------------------------------------------------------------|--|
|   | Tasas / Gestión de Movimientos > Trámite de Pago TPV |                        |                                                              |  |
|   |                                                      |                        |                                                              |  |
|   | Selected payment information                         |                        |                                                              |  |
|   | * Center                                             | 5 Formación Continua   |                                                              |  |
|   | Academic activity                                    | ITC - Inscripción TCS  |                                                              |  |
|   | * Type of study                                      | 4 - Carlos III Courses |                                                              |  |
|   | <ul> <li>Application fee</li> </ul>                  | 600 C                  |                                                              |  |
|   |                                                      | C                      | Your payment will be processed by credit card or debit card. |  |
|   |                                                      |                        | Back     Accept                                              |  |
|   |                                                      |                        |                                                              |  |
|   |                                                      |                        |                                                              |  |
|   |                                                      |                        |                                                              |  |
|   |                                                      |                        |                                                              |  |

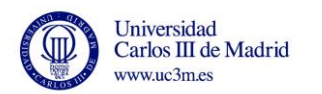

### 6. Enter data Card

| elected payment information<br>Center<br>Academic activity<br>Yype of study<br>Application fee | S - Pormación Cor<br>ITC - Inscripción e<br>4 - Carlos III Cour<br>E | Santander Elavon                 | (English •                     |              |
|------------------------------------------------------------------------------------------------|----------------------------------------------------------------------|----------------------------------|--------------------------------|--------------|
|                                                                                                |                                                                      | 1 choose sayment = 2 checking    | anne 🛆 3 contracting Pa 4 ment |              |
|                                                                                                |                                                                      | Payment details                  | Payment by Card 🚟 😭 👛 🗠        |              |
|                                                                                                |                                                                      | Amount 1.000,00 €                | Card Number                    | Card Number  |
|                                                                                                |                                                                      | Merchant UC3M - Adm. Electrónica | Expiry Date                    |              |
|                                                                                                |                                                                      | Terminal 47792932-1              | m nun aa                       | Expiry Date  |
|                                                                                                |                                                                      | Order 27090                      | Security Code                  | - CVV Number |
|                                                                                                |                                                                      | Date 14/04/2016 16:26            |                                | CVV Number   |

After entering the card details click "Accept" and make payment.

The system generates a screen to confirm payment with the bank.

| R   | Universidad Carlos III de Madrid                                    |                                                                 |                                                                                                    | · |
|-----|---------------------------------------------------------------------|-----------------------------------------------------------------|----------------------------------------------------------------------------------------------------|---|
| 0 < | Tasas / Gestión de Movimientos > Trâmite de Pago TPV                |                                                                 |                                                                                                    |   |
|     | Selected payment information Center Academic activity Yope of study | 5 - Formación Cor<br>ITC - Inscripción e<br>4 - Carlos III Cour | Wait while confirming payment information                                                                                                    |   |
|     | Application fee                                                     | c                                                               | Please wait                                                                                                    |   |
|     |                                                                     |                                                                 | This process of confirmation of payment with the bank may take several minutes.                                                                    |   |
|     |                                                                     |                                                                 | Hafter a few minutes is not received<br>confirmation with the automotivational cancel the<br>payment.<br>To cancel the jayment at this time press: |   |
|     |                                                                     |                                                                 | (C) Return                                                                                                    |   |

## 7. Completed payment click "Continue"

| Selected payment information<br>Center<br>Academic activity<br>Type of study<br>Application fee | 5 - Permatión Cor<br>ITC - Inscripción +<br>4 - Carlos III Cour<br>E | 5                            | Santander Elavon        |                         | [English •                         | i |  |
|-------------------------------------------------------------------------------------------------|----------------------------------------------------------------------|------------------------------|-------------------------|-------------------------|------------------------------------|---|--|
|                                                                                                 |                                                                      | 1 method                     | ayment 📼 2 Maguested    | A 3 serving             | Ra 4 Transaction                   |   |  |
|                                                                                                 |                                                                      | Paymer                       | nt details              | AUTHORIZED              | OPERATION WITH CODE:               |   |  |
|                                                                                                 |                                                                      | Amount                       | 1.000,00 €              |                         |                                    |   |  |
|                                                                                                 |                                                                      | Merchant                     | UC3M - Adm. Electrónica | Card Number ***         | 0004                               |   |  |
|                                                                                                 |                                                                      | Terminal                     | 47792932-1              | Entra en iupay y descub | re una nueva forma de comprar, más |   |  |
|                                                                                                 |                                                                      | Order<br>reference<br>number | 27093                   | sencilla, rápida y seg  | ura. Información en www.iupay.es   |   |  |
|                                                                                                 |                                                                      | Date                         | 14/04/2016 16:35        |                         |                                    |   |  |

## 8. Payment voucher

The application generates a payment voucher and you can download the document.

After click en "Continue".

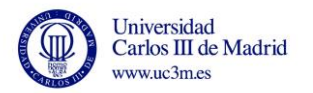

| elected payment information      |                                             |                                                           |                |
|----------------------------------|---------------------------------------------|-----------------------------------------------------------|----------------|
| Center                           | 5 - Formación Continua                      |                                                           |                |
| Academic activity                | <b>ITC - Inscripción en Titulos Propios</b> |                                                           |                |
| Type of study<br>Application fee | 4 · Carlos III Courses                      |                                                           |                |
|                                  |                                             |                                                           |                |
|                                  |                                             | Payment has been made correctly                           |                |
|                                  |                                             | Continues                                                 |                |
|                                  |                                             | C Constantion                                             |                |
|                                  |                                             |                                                           | 🔹 🔹 🗲 📩 Downlo |
|                                  |                                             | CONFIRMATION OF PA                                        |                |
|                                  |                                             |                                                           |                |
|                                  |                                             |                                                           |                |
|                                  |                                             |                                                           |                |
|                                  | Mr./Ms. I                                   | ), has made a EUR fee payment                             |                |
|                                  | for the application to U                    | C3M Courses Registration for the academic year 2015/16-0. |                |
|                                  | The enumeri details at                      | te se felleurs                                            |                |
|                                  | The payment details an                      | e as fullows.                                             |                |
|                                  | Payment identification                      | on: 27092                                                 |                |
|                                  |                                             |                                                           |                |

If you have not generated the payment voucher, you can order by sending an email to: formacioncontinua@postgrado.uc3m.es, indicating the number of payment authorization to provide it with the bank.

The next screen indicates that the payment was successful. Click "OK"

| C Taxa / Settlón de Hanolmentus- Takoñe de Pago TTV |
|-----------------------------------------------------|
|                                                     |
|                                                     |
|                                                     |
|                                                     |
| The electronic payment was successful               |
|                                                     |
|                                                     |
|                                                     |

## 9. Exit application

Click the name and then click "Exit"

| в. | Universidad Carlos III de Madrid                                                                                                    |              | - 🔍 < |
|----|----------------------------------------------------------------------------------------------------|--------------|-------|
|    | Tasas / Gestión de Houtmientos Tráinite de Paga TPV                                                                                                    | Felk Helk    |       |
|    |                                                                                                    | My profile   | 4     |
|    | Student Identificator Number 28071                                                                                                    | About        | 0     |
|    | Name     Lassify and / Passport                                                                                                    | Contact Exit | 8     |
|    |                                                                                                    | Exit         | Q     |
|    | Search of pending payments                                                                                                    |              |       |
|    | Academic Year Dittrive •                                                                                                    |              |       |
|    | (c) the second second s | _            |       |